# Cashier Program User's Manual

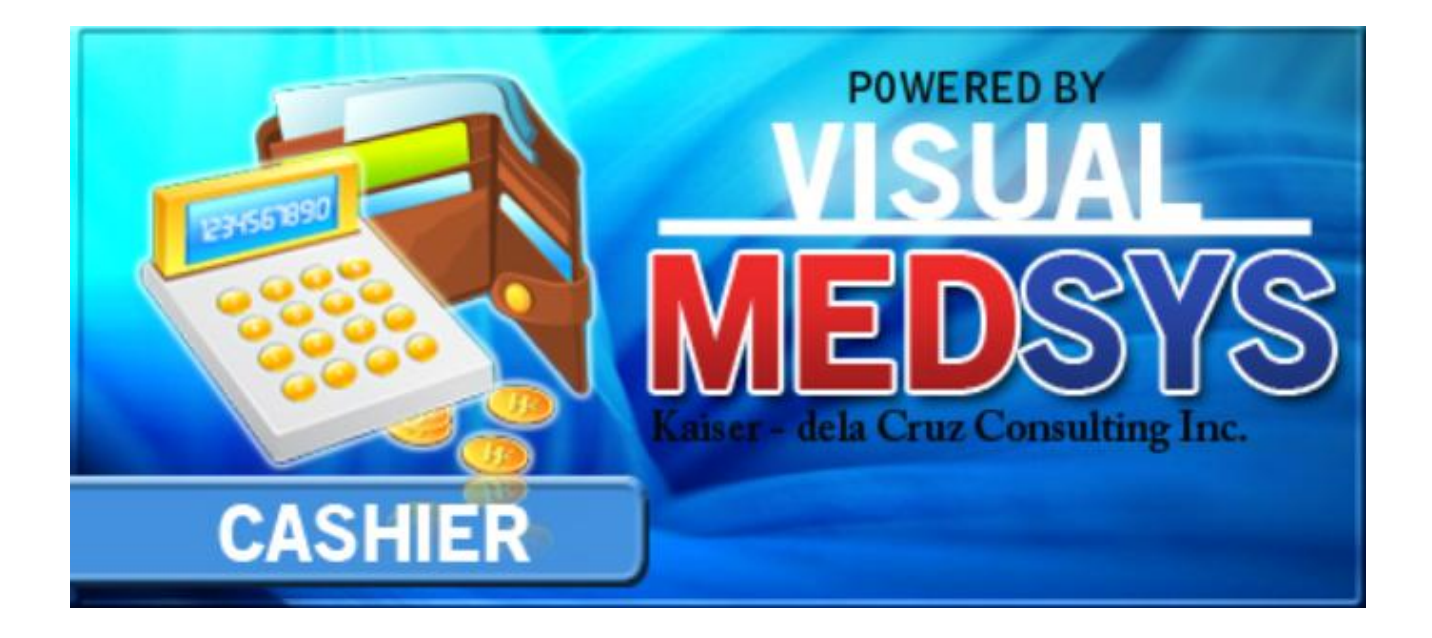

MEDSYS Kaiser - dela Cruz Consulting Incorporated

# Copyright© 2010

### **ALL RIGHTS RESERVED**

No part of this document may be reproduced through photocopying or in any means, stored into a retrieval system, and transmitted in any form without the express written permission of Kaiser dela Cruz Consulting Incorporated.

Permission is hereby granted to University of Perpetual Help Dr. Jose G. Tamayo Medical Center to copy and distribute this document in any of the above means provided this is for its exclusive on site use.

Although every precaution has been taken in the preparation of this manual, the company assumes no responsibility for errors or omissions. Neither is any liability assumed for any damages resulting from the use of the information contained here.

# TABLE OF CONTENTS

| INTRODUCTION                                         | 4  |
|------------------------------------------------------|----|
| Overview                                             | 4  |
| Objectives                                           | 5  |
| Features                                             | 5  |
| GETTING STARTED                                      | 6  |
| How to Start the Program                             | 6  |
| Changing of User's Password                          | 7  |
| How to End the Program                               | 8  |
| PROGRAM OPERATION                                    | 9  |
| Cashier's Environment Setting                        | 10 |
| Payment Entry Form                                   | 12 |
| Cash Transaction                                     | 13 |
| Deposit Entry                                        | 17 |
| Inpatient Bill Payment Entry                         | 18 |
| OPD Bill Payment Entry                               | 19 |
| Lump Sum Payment Entry                               | 21 |
| Company Payment Entry                                | 22 |
| OR Cancellation / Adjustment                         | 23 |
| Receipt Inquiry                                      | 24 |
| Receipt Reprinting                                   | 25 |
| Receipt Information Updating                         | 26 |
| Card Transaction Maintenance                         | 27 |
| Credit Memo                                          | 28 |
| How to Adjust Items of Official Receipt Individually | 29 |
| PROCESS FLOW                                         | 30 |
| How to set your OR Number                            | 30 |

| How to record Payments                                             | 31 |
|--------------------------------------------------------------------|----|
| How to cancel Official Receipt                                     | 32 |
| How to issue a clearance slip                                      | 47 |
| How to view the details of the Official receipt without reprinting | 48 |
| How to View all reports                                            | 50 |

# Introduction

## **Overview**

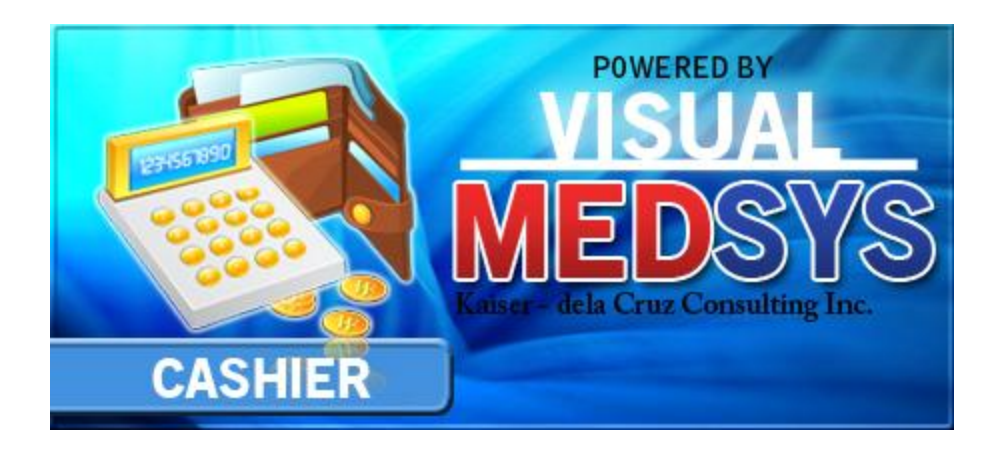

The **Cashier Program** is the software used by a **cashier** (is a person who rings up the goods or services that the costumer wishes to purchase). After all of the goods have been rung up, the cashier then collects payment for the goods or services exchanged and posts this payment to the cashier's program. It captures not only cash payment but also checks, credit cards, debit cards etc.

Like with other MEDSYS programs, this is connected to other departments especially to cost-centers where it derives mainly the patient data to process.

## **Objectives**

- To increase staff production while reducing overtime
- To prepare collection reports fast, easy and accurate
- To provide business (financial) information to management and process
- To provide quality control monitoring and performance reports

## **Features**

- Medsys Cashier program is tailored made according to specific hospital's policy, internal controls and standards
- Cashier program's interfacing features with different clinical modules help make the posting of payment fast, easy, efficient, completely traceable electronic process that saves time, reduces cost, minimizes effort and eliminates potential for error and pricing oversights.
- It serves as a tool in processing only paid clinical procedures for walk-in patients
- It processes monthly doctors utility and clinic rentals
- It keeps track of unpaid doctors utility and clinic rentals
- Data-entry restriction Warning messages are flashed for possible invalid entries. This ensures all data inputted would be made useful for any transaction that may occur.
- Password-protected The use of password is necessary to restrict unauthorized access. Thus the program only accepts passwords which are registered into it. This feature ensures the confidentiality and integrity of data entered in the program.
- Auto-report generation The program is capable of generating reports and can be readily printed
- User-friendly The program user is guided by instructions in doing the next step providing an easy-use to process transactions. Tool-tips are also incorporated to give users an idea of what a particular button does.

Kaiser - dela Cruz Consulting, Inc.

Medsys

# **Getting Started**

## How to Start the Program

1 Click on **Cashier** program executable file icon located in your computer desktop.

2 The Login window will display asking you to type your employee number and password for security purposes.

| MEDSYS MEDICAL CENTER |                |                   |                                 |
|-----------------------|----------------|-------------------|---------------------------------|
| MEDSY                 | ′S             | (c) KCCi          | v. 8.0.28                       |
| Connected.            |                |                   | 192.168.8.6                     |
| Er                    | mployee Number |                   | <u>L</u> ogin<br><u>C</u> ancel |
| support@gomedsys.com  | db ver. 239    | F11 - Finger Scan | F12 - Change Password           |

#### Figure 1: Login Window

3 If the program has validated your employee number and password, the Cashier Setting Window will be displayed. This window serves as the data entry for principal O.R., collection date, remittance date and shift.

## **Changing of User's Password**

It is advisable to change your password frequently for security reasons. To change your current password, follow these steps.

1 From the Login window, type your employee number and then press <Enter>.

2 Under the password entry, press <F12> Pressing this function key will invoke the Change Password window.

| 🖎 Change User Password 📃 💈 |                            |  |
|----------------------------|----------------------------|--|
| User ID:                   | 035                        |  |
| User Name:                 | BAUTISTA ,MAYA ZAMBRANO    |  |
| <u>O</u> ld Password:      |                            |  |
| <u>N</u> ew Password:      |                            |  |
| Confirm Password:          |                            |  |
|                            | <u>S</u> ave <u>C</u> lose |  |

#### **Change Password Window**

3 Under the Change Password Window, type the following data.

- Old Password Type your existing password
- New Password Type your new password not exceeding to 15 characters
- Confirm Password Retype your new password to confirm and then press <Enter> or you can click the Save button.

## How to End the Program

It is important for users to close the program when they are done to end-up their session. Other users might use the open program using the same password.

To close the program:

- 1 Click on 🔀 at the upper right corner of the screen or
- 2 Click File > Exit.

# **Program Operation**

## **Cashier's Environment Setting**

Before starting, each cashier operates the eight-key pad of the keyboard to enter the cashier code assigned to him. Once accepted, the cashier's Environment Setting will appear.

| Cashier's Environment Setting |                  |          |  |
|-------------------------------|------------------|----------|--|
| Cashier                       | Medsys M. Medsys |          |  |
| OR Number                     | 36               | Suffix S |  |
| PR Number                     | 0                | Suffix   |  |
| Manual OR #                   | 0                | Suffix   |  |
| Collection Date               | 12/ 6 /2016 🔍    |          |  |
| Shift                         | SAM - SPM 💌      |          |  |
|                               | Proceed          | Cancel   |  |

The **Cashier's Setting** serves to identify the cashier using the Cashier system and to prevent use of same official receipt by someone other than the assigned cashier who has access to the same program.

1 Update the cashier's setting information and they are as follows:

• **OR Number** – refers to the number on the official receipt loaded in the printer. The program compares the default starting Official receipt number already stored in the database. If the series to used is not the same, the cashier has to change the OR number in the setting and the program will validate for any duplicate or used series in the database. If, in this operation, the cashier code thus entered does not exist with one preset in the server, then the cashier can carry out a registering operation; however, if not, he cannot.

Medsys Kaiser - dela Cruz Consulting, Inc.

- **SHIFT** refers to the working period of a cashier or group of cashiers that relieve another on a regular schedule. The EDP or supervisor assigns cashier shifts responsible for cashier's program. The purpose of the cashier's code (for every user/cashier) and SHIFT information is to identify the cashier who has carried out the registering operation on a given schedule and to monitor the sales of each cashier in case the hospital has multiple cashiers windows operating at the same time.
- **Collection Date** it is also called cut-off date. If collection date is active or included in the cashier's reports, all payments/transactions will be reported not on the day they were posted but on the collection date. For this institution, the reports are based on transaction date.
- 2 Click on **Proceed** button to save the setting.

#### **PAYMENT ENTRY FORM**

| <ul> <li>P Visual Cashier: MEDSYS MEDICAL CENTER - [OR Data Entry]</li> <li>File Payment Entry Reports Help Calculator</li> </ul> |                                                                                                |                                                                        |                                  |                   |             |                                                            |
|----------------------------------------------------------------------------------------------------|------------------------------------------------------------------------------------------------|------------------------------------------------------------------------|----------------------------------|-------------------|-------------|------------------------------------------------------------|
| <u>D</u> ata Entry                                                                                                    | TR Entry M                                                                                     | anual Entry OR Cancellati                                              | on 🔻 Re <u>p</u> rint            | Clearance Slip 👻  |             |                                                            |
| OR Number<br>Payment Code<br>Admission No.                                                                                        | OR000036S                                                                                      | No.                                                                    | Charge Slips Detail              | Total Amount Of C | Charges     | Shortcut Keys<br>F2 SAVE<br>F3 CALCULATOR<br>F4 PRICE      |
| Total Hospital Bills<br>Credit Limit<br>Collection Date                                                                           | Use<br>Cor<br>12/06/2016 Shi                                                                   | er Medsys M. Medsys<br>np. 9AM - 9PM                                   |                                  |                   |             | F5 VIEW<br>COMPANY<br>F9 Switch OR<br>Sequence<br>F12 EXIT |
| Charge Slip<br>Item Code/Qty<br>Trans. Code<br>Particulars<br>Discounts<br>Type                                                   | Percent                                                                                        | Item Amount       Total Discount       Sub Total       Withholding Tax | Next >>                          | Edit Line         | Remove Line |                                                            |
| TR#                                                                                                    | Mode Of Payment<br>Check<br>Drawee Bank<br>Check No.<br>Check Date 12/ 6 /2016<br>Check Amount | Credit Card<br>Card<br>Approval #<br>Date 12/6/20<br>Card Amount       | Cash Amount Cash Tendered Change |                   | vayment     |                                                            |

Is the main transaction entry of this program.

If the above form is not appearing on your screen, click on data entry which toolbar button or press **Ctrl + C** if no other window is loaded to open it. To ensure that your current setting is correct, check the OR number appearing on the screen and compare it with the pre-printed OR number loaded in the printer.

It captures all types of payments such deposit, payment, company, lump sum payment and others.

#### There are 3 types of Payment Entry Form

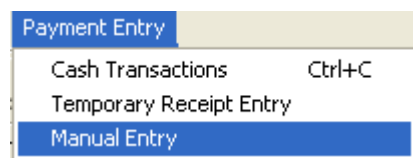

- 1. Cash Data Entry form or On-Line entry form using Hospital's Official receipt number
- 2. **Temporary Receipt Entry** form using Hospital Provisional Receipt and no printing of receipt
- 3. **Manual Entry** form is similar to Cash Transaction using Hospital's official receipt number but the entries made will not be printed (no printing of official receipt)

Medsys

Kaiser - dela Cruz Consulting, Inc.

## **Cash Transaction** A *transaction* that is settled with *cash* on the same day as the trade.

Payment Code PARTIAL PAYMENT Press Enter or click twice to select the Cash Transaction and fill up the following data: OR000036S **OR Number** - The default OR number is taken from the 1 Environment Setting of the cashier who accessed this program. The Cashier's automatically increment after saving the transaction. program will 2 Hosp. No. - For clinical assessed procedure(s), if patient has confinement or consultation record within the hospital, cashier may type in the hospital number if available. This will greatly help in the faster retrieval of patient's results and consolidation of his/her medical records. 3 PAYOR - one that pays, the person by whom a bill or note has been and this person's name will be printed on the official receipt. It is advisable to enter the full name following the format: last name, first name, middle initial for reference. In this field also, you may type the charge slip number if the charge slip is a computerized one. The program will automatically display the amount to be paid by the patient. 4 Charge Slip program will automatically display the amount to be paid by the patient if it is a computerized one. For inpatient's bill payment, HB is used as its charge slip. If professional fee is to be paid under inpatient's bill payment, used **MD** as its charge slip. Trans. Code -type the transaction code or revenue code of the 5 charged item and then press <Enter>. You can press <Enter> or <F1> if it is still blank to display the complete list of revenue codes. To select, double click on the name of the code Item Code/Qty Type the specific item code if available or press 6 Particulars <Enter> or <F1> if it is still blank to display the complete list of items included in the revenue code. To select, double click on the name of the code.

Medsys Kaiser - dela Cruz Consulting, Inc.

|   | Particulars                                                                                                    |
|---|----------------------------------------------------------------------------------------------------|
| 7 | item description will automatically displayed by the program in reference with the entered transaction and item codes. Data written here                                                                                                    |
|   | will be printed on the official receipt.                                                                                                    |
|   | Item Amount                                                                                                    |
| 8 | it refers to the amount/rate corresponding to the item code posted                                                                                                    |
|   | For manual entry, supply the amount related to the charged item. If with computerized charge slip or assessment slip, the amount per item will automatically be displayed.                                                                                 |
|   | Type Percent                                                                                                    |
| 9 | Leave the discount type blank if with patient will                                                                                                    |
|   | not avail the discount or select from the drop down list of the different type of discounts then press enter to select. If the discount type has a built in percentage then it will automatically displayed in the percent column if none, then supply the |

#### Total Discount

rate.

0.00

- **10** If with discount type, the total discount per item expects the user to accept the computed discount amount or overwrite it then press enter to confirm.
- 11 Click the button for another charge slip entry or go to mode of payment if no more charges to process.
- 12 Mode of Payment it means by which a payment is made, such as cash, check, or credit card.
  - Check is a negotiable instrument instructing a financial institution to pay a specific amount of a specific currency from a specified demand account held in the maker/depositor's name with that institution.

| -Check       |   |
|--------------|---|
| Drawee Bank  |   |
| Check No.    |   |
| Check Date   | - |
| Check Amount |   |

Fill up the following:

- > Drawee Bank– Type the name of the bank
- > Check No. type the check number
- > Check Date type the check's date of issuance.

#### Medsys

Kaiser - dela Cruz Consulting, Inc.

- > Amount
- Credit Card is part of a system of payments named after the small plastic card issued to users of the system. The issuer of the card grants a line of credit to the consumer (or the user) from which the user can borrow money for payment to a merchant or as a cash advance to the user

| -Credit Card - |          |
|----------------|----------|
| Card           | <u> </u> |
| Approval #     |          |
| Date           | •        |
| Card Amount    |          |

Fill up the following:

> Card – click on the arrow down to display lists of credit card companies.

- > Approval number
- > Date
- > Card Amount

Cash refers to money in the physical form of currency, such as banknotes and coins.

| -Cash         |  |
|---------------|--|
| Cash Amount   |  |
| Cash Tendered |  |
| Change        |  |

- > Total Amount this is the total amount of charges to be paid by the patient
- > Cash Tendered Type the cash amount received from the patient

> Change – this is the cash amount as change to be given back to the patient

| 13 Choose the | <u>S</u> ave  | button to complete the process. The official receipt form will be |
|---------------|---------------|-------------------------------------------------------------------|
|               | displayed     | afterwards. Click on 🛃 to print official receipt.                 |
| Select        | <u>R</u> eset | if you wish to cancel all entries made on the screen without      |
|               | saving the    | e data posted                                                     |

Medsys Kaiser - dela Cruz Consulting, Inc.

## **Deposit Entry**

A transaction type wherein advance payment for the confinement or treatment of patient in Hospital is recorded and updates the patient's billing record.

| Payment Code DEPOSIT                              | Press E                                                                                              | nter or click twice to select the Deposit Option and fill                                                                                                    |
|---------------------------------------------------|----------------------------------------------------------------------------------------------------|----------------------------------------------------------------------------------------------------|
| OR Number                                         | OR454584                                                                                             | - The default OR number is taken from the Cashier's                                                                                                    |
| automatical                                       | ly increment after savi                                                                              | ing the transaction.                                                                                                    |
| 2 Admission No.<br>patient                        | – Ac                                                                                                 | Imission number is the 10 digit number assigned to a posultation in the hospital. This number is generated at                                                                                                    |
| If you k<br>then pro<br>Matche<br>the cor<br>name | now the patient's adm<br>ess <enter>. Or<br/>s will bedisplayed. Do<br/>rect admission numbe</enter> | ission number, just type the admission number and<br>type the patient's last name and then press <enter>.<br/>puble click the name of the patient from the list having<br/>er. The program will automatically display the payor's</enter> |
| 3<br>3<br>outstan<br>given b                      | it refers to the de<br>ding balance of patien<br>y patient as deposit.                               | eposit amount. The default amount will be the<br>nt but you may overwrite it based on the actual amount                                                                                                    |
| 4 Mode of Payr<br>card. ( I                       | <b>nent –</b> it means by wl<br>refer to page 13 for th                                              | nich a payment is made, such as cash, check, or credit<br>e instruction on <b>Mode of Payment</b> entry)                                                                                                    |
| 5 Choose the<br>The offi<br>official i            | <b>Save</b> button to cor<br>cial receipt form will b<br>receipt.                                    | nplete the process. This will save the deposit entry.<br>e displayed afterwards. Click on 📴 to print                                                                                                    |
| Select Res<br>data po                             | if you wish to ca<br>sted                                                                            | ncel all entries made on the screen without saving the                                                                                                    |

Medsys Kaiser - dela Cruz Consulting, Inc.

## **Inpatient-Bill**

Payment for inpatient bill refers to the settlement of charges incurred of the patient admitted in the hospital and stays overnight or for an indeterminate time, usually several days or weeks. Direct application of payment to patient's previous inpatient accounts (Receivables) is recorded in this option.

| Payment Code | INPATIENT-BILL                                       | Click on                                                                             | n the drop-down arrow to display options Press Enter or                                                                                                    |
|--------------|------------------------------------------------------|--------------------------------------------------------------------------------------|----------------------------------------------------------------------------------------------------|
| cli          | ick twice to sele                                    | ect the Inpatient-I                                                                  | Bill and fill up the following data:                                                                                                    |
| 1            | )R Number                                            | OR454584                                                                             | - The default OR number is taken from the Cashier's                                                                                                    |
|              | Environmen<br>automaticall                           | t Setting of the ca<br>y increment after                                             | ashier who accessed this program. The program will<br>r saving the transaction.                                                                                                    |
| 2            | Admission No.                                        |                                                                                      | - Admission number is the 10 digit number assigned to a                                                                                                    |
|              | patient  <br>departm                                 | per confinement<br>ent upon patient'                                                 | in the hospital. This number is generated at the admitting is registration in the computer.                                                                                                    |
|              | If you kr<br>then pre<br>Matches<br>the corr<br>name | now the patient's<br>ess <enter><br/>s will bedisplayed<br/>ect admission nu</enter> | admission number, just type the admission number and<br>>. Or type the patient's last name and then press <enter>.<br/>d. Double click the name of the patient from the list having<br/>number. The program will automatically display the payor's</enter> |
|              | Acct No. CART                                        | TAS                                                                                  |                                                                                                    |
| 3            | admissio                                             | on number.                                                                           | e account number will automatically appear after typing the                                                                                                    |
| 1            | PAYOR CARITAS                                        | CONPANY                                                                              | - the <b>company</b> or <b>person</b> by whom a bill or note has                                                                                                    |
| +            | been an<br>enter th<br>person i                      | nd this person's n<br>e full name follo<br>s other than the p                        | name will be printed on the official receipt. It is advisable to<br>owing the format: last name, first name, middle initial if the<br>patient.                                                                                                    |
| 5            | Charge Slip                                          |                                                                                      | -type <b>HB</b> to identify that the payment is for the                                                                                                    |
|              | hospital                                             | bill. If profession                                                                  | nal fee is to be paid, use <b>MD</b> .                                                                                                    |
|              | Particulars                                          | · _                                                                                  |                                                                                                    |
| 6            | program                                              | n in reference wi                                                                    | item description will automatically displayed by the<br>ith number 5. You may overwrite the particular/description                                                                                                    |
|              | that Will                                            | be primed on the                                                                     | e Onicial receipt.                                                                                                    |

Medsys

Kaiser - dela Cruz Consulting, Inc.

Item Amount

- 7 \_\_\_\_\_ it refers to the amount received by the cashier. The default amount will be the outstanding Receivable balance of patient but you may overwrite it based on the actual amount given.
- 8 Mode of Payment it means by which a payment is made, such as cash, check, or credit card. (refer to page 13 for the instruction on Mode of Payment entry)
- **9 Choose** the **Save** button to complete the process. This will save the transactions

posted. The official receipt form will be displayed afterwards. Click on 🙆 to print official receipt.

Select Reset if you wish to cancel all entries made on the screen without saving the data posted

### **OPD-Bill**

Payment for OPD (Outpatient) bill refers to the settlement of charges incurred of the patient who is not hospitalized overnight but who visits the hospital or associated facility for diagnosis or treatment. Direct application of payment to patient's previous outpatient accounts (Receivables) is recorded in this option.

| Payment Code OPD-B1 | ILL                                             |                                                        | k on the d                                           | drop-down arrow to display options Press Enter or                                                                                                    |
|---------------------|-------------------------------------------------|--------------------------------------------------------|------------------------------------------------------|----------------------------------------------------------------------------------------------------|
| click t             | wice to se                                      | elect the OP                                           | D-Bill and                                           | fill up the following data:                                                                                                    |
| 1 OR M<br>E<br>a    | <b>Number</b><br>Environme<br>Sutomatica        | OR4545<br>nt Setting of<br>Ily incremen                | 84<br><sup>-</sup> the cashie<br>nt after sav        | The default OR number is taken from the Cashier's ier who accessed this program. The program will ving the transaction.                                                                                                    |
| 2 Ad                | <b>mission No</b><br>patient<br>Outpat          | t per consult<br>ient departr                          | – Ac<br>ation in the<br>nent upon                    | dmission number is the 10 digit number assigned to a<br>ne hospital. This number is generated at the ER or<br>patient's registration in the computer.                                                                                          |
|                     | If you I<br>then pi<br>Matche<br>the co<br>name | know the pa<br>ress <<br>es will bedis<br>rrect admiss | tient's adm<br>Enter>. Or<br>played. Do<br>sion numb | nission number, just type the admission number and<br>r type the patient's last name and then press <enter>.<br/>Pouble click the name of the patient from the list having<br/>per. The program will automatically display the payor's</enter> |
| 3 Acc               | t No. CAR<br>admiss                             | ITAS<br>sion number                                    | – The acc                                            | count number will automatically appear after typing the                                                                                                    |
| 4 PAYO              | R CARITA<br>been a<br>enter t<br>person         | and this pers<br>he full nam<br>is other tha           | - th<br>son's name<br>e following<br>in the patie    | he <b>company</b> or <b>person</b> by whom a bill or note has<br>he will be printed on the official receipt. It is advisable to<br>g the format: last name, first name, middle initial if the<br>ent.                                          |
| 5 Cha               | arge Slip<br>hospita                            | al bill. If prof                                       | <br>essional fe                                      | -type <b>HB</b> to identify that the payment is for the ee is to be paid, use <b>MD</b> .                                                                                                    |
| 6                   | progra<br>that wi                               | m in referen<br>Il be printed                          | nce with n<br>on the Off                             | item description will automatically displayed by the<br>number 5. You may overwrite the particular/description<br>fficial receipt.                                                                                                    |

Medsys

Kaiser - dela Cruz Consulting, Inc.

Item Amount

- 7 \_\_\_\_\_ it refers to the amount received by the cashier. The default amount will be the outstanding Receivable balance of patient but you may overwrite it based on the actual amount given.
- 8 Mode of Payment it means by which a payment is made, such as cash, check, or credit card. (refer to page 13 for the instruction on Mode of Payment entry)
- **9 Choose** the **Save** button to complete the process. This will save the transactions

posted. The official receipt form will be displayed afterwards. Click on 🙆 to print official receipt.

Select Reset if you wish to cancel all entries made on the screen without saving the data posted

## Lump Sum

It is a one-time payment of <u>money</u> from company, hmo or individual with multiple outstanding account balances in the hospital. The amount will be allocated or applied to the different inpatient and/or outpatient receivables.

| Payment Code | LUMP SUM (COM    | PANY)                                                                                                    | Click or                                    | n the          | drop-down arrow to display options. Press Enter                                                       |  |  |  |  |  |
|--------------|------------------|----------------------------------------------------------------------------------------------------|---------------------------------------------|----------------|----------------------------------------------------------------------------------------------------|--|--|--|--|--|
|              | or click tv      | wice to                                                                                                    | o select the Lur                            | np S           | um and fill up the following data:                                                                    |  |  |  |  |  |
| 1            | OR Numb          | )er                                                                                                    | OR454584                                    |                | - The default OR number is taken from the Cashier's                                                   |  |  |  |  |  |
|              | Enviro<br>autorr | Environment Setting of the cashier who accessed this program. The program will automatically increment after saving the transaction.                                                        |                                             |                |                                                                                                    |  |  |  |  |  |
|              | 2 Company        | y Code                                                                                                    | CARITAS                                     | – тv           | upe the account code where the payment was received                                                   |  |  |  |  |  |
|              | a<br>th          | and then press <enter>. You can press <enter> or <f1> if it is still blank to display the complete list of account codes. To select, double click on the account name.</f1></enter></enter> |                                             |                |                                                                                                    |  |  |  |  |  |
|              | Particu          | ılars                                                                                                    | ,                                           | _              | -                                                                                                    |  |  |  |  |  |
|              | 3                | US PAT                                                                                                    | TIENTS                                      |                | Various patients will be the default particular. You                                                  |  |  |  |  |  |
| ·            | m                | ay ove                                                                                                    | erwrite the partic                          | ular/o         | description that will be printed on the Official receipt.                                             |  |  |  |  |  |
|              | Item Ar          | nount                                                                                                    |                                             |                |                                                                                                    |  |  |  |  |  |
|              | 4                | -                                                                                                    | it refers to                                | the a          | mount received by the cashier.                                                                        |  |  |  |  |  |
|              |                  |                                                                                                    |                                             |                |                                                                                                    |  |  |  |  |  |
| !            | 5 Mode of<br>ca  | <b>f Payn</b><br>ard. ( r                                                                                                    | <b>nent –</b> it means<br>efer to page 13 f | by wi<br>or th | hich a payment is made, such as cash, check, or credit e instruction on <b>Mode of Payment</b> entry) |  |  |  |  |  |
|              |                  |                                                                                                    | Eauo                                        |                |                                                                                                    |  |  |  |  |  |
|              | 6 Choose         | the                                                                                                    | button t                                    | o cor          | mplete the process. This will save the transactions                                                   |  |  |  |  |  |
|              | p                | osted.<br>official                                                                                                    | The official rece<br>receipt.               | eipt fo        | orm will be displayed afterwards. Click on 🖾 to print                                                 |  |  |  |  |  |
|              | Select           | <u>R</u> es                                                                                                    | et if you wish                              | to ca          | ncel all entries made on the screen without saving the                                                |  |  |  |  |  |
|              | d                | ata pos                                                                                                    | sted                                        |                |                                                                                                    |  |  |  |  |  |

## **Company Payment**

P

The concept of this payment code is the combination of Inpatient/OPD bill payment and lump sum. For Inpatient or OPD bill payment, the amount received came from an individual and directly applying the amount paid to his/her specific confinement/consultation account while for company payment, the money came from an institution (Company / HMO etc) directly applying to patient's receivable account. It is similar to lump sum because the payor or the name that will appear on the receipt is the institution's name and not the patient's name.

| <mark>iyment Code</mark><br>C | company payment                                                                                | Click on the select the Lump                                                                                                    | drop-down arrow to display options. Press Enter<br>Sum and fill up the following data:                                                                                                    |
|-------------------------------|------------------------------------------------------------------------------------------------|----------------------------------------------------------------------------------------------------|----------------------------------------------------------------------------------------------------|
| 1                             | OR Number<br>Environment<br>automatically                                                      | OR454584<br>Setting of the cash<br>v increment after sa                                                                                        | - The default OR number is taken from the Cashier's ier who accessed this program. The program will ving the transaction.                                                                                                    |
| 2                             | 2 Company Code<br>and ther<br>the com                                                          | CARITAS - T<br>n press <enter>. Yo<br/>plete list of account</enter>                                                                           | ype the account code where the payment was received<br>ou can press <enter> or <f1> if it is still blank to display<br/>codes. To select, double click on the account name.</f1></enter>                                                                                                    |
| 3                             | Admission No.<br>patient p<br>Outpatie<br>If you kn<br>then pre<br>Matches<br>the corr<br>name | er consultation in the<br>ent department upon<br>now the patient's adr<br>ss <enter>. O<br/>will bedisplayed. D<br/>ect admission numb</enter> | Admission number is the 10 digit number assigned to a<br>ne hospital. This number is generated at the ER or<br>patient's registration in the computer.<br>mission number, just type the admission number and<br>or type the patient's last name and then press <enter>.<br/>Double click the name of the patient from the list having<br/>ber. The program will automatically display the payor's</enter> |
| 2                             | ADOLFO, JOYCELYN<br>default p                                                                  | patie                                                                                                    | nt name, confinement and admission number will be the printed on the Official receipt.                                                                                                    |
| Ę                             | Item Amount                                                                                    | it refers to the                                                                                                    | amount received by the cashier.                                                                                                    |

Medsys Kaiser - dela Cruz Consulting, Inc.

- 6 Mode of Payment it means by which a payment is made, such as cash, check, or credit card. (refer to page 13 for the instruction on Mode of Payment entry)
- **7 Choose** the **Save** button to complete the process. This will save the transactions

posted. The official receipt form will be displayed afterwards. Click on 🕮 to print official receipt.

Select Reset if you wish to cancel all entries made on the screen without saving the data posted

### **O.R. Cancellation / Adjustment**

This option allows you to make correction or modification on the previously entered payment details to reflect actual conditions. This process is done due to some unavoidable situations like withdrawing the patient's procedure in which payment was already saved. Unlike in adjustment, you can still reuse the receipt. This also happens when wrong discount type was entered or wrong account code for a particular item was saved.

#### NOTE:

To cancel or adjust receipt, the date of collection when the transaction occurred should be the same with the user's current date.

1 Click on Cancel/Adjust 1 toolbar button.

- 2 The O.R. Cancellation / Adjustment window will be displayed.
- **3** Enter the O.R. # you want to adjust or cancel. If the OR number is found, the program will automatically display its details.
- 4 The following button options can be click from
  - Cancel O.R. when this is clicked, it will cancel the receipt
  - Adjust when this is clicked, it will adjust the receipt.
  - Close when this is clicked, it will close the O.R. Cancellation/Adjustment window

## **Receipt Inquiry**

This option allows you to know the details of a particular issued Official Receipt number.

1 Click on File and then click Receipt Inquiry button to open the window

**2** In the Inquiry window, type the receipt number or payor's first name/last name/ middle name and then press <Enter>. Matches of the query will be displayed under the **issued official receipts.** The following data are displayed.

- Receipt #
- Payor's name
- Report Date
- Status
- Cashier
- Shift

**NOTE:** To inquire receipts from past transactions, you must click the check box beside **Include Past Issuances.** 

| Receipt Inquiry   |                         |             |          |                   |        |  |  |  |  |
|-------------------|-------------------------|-------------|----------|-------------------|--------|--|--|--|--|
| Search            |                         |             | <b>#</b> | Include past issu | ances. |  |  |  |  |
| -Issued Official  | ssued Official Receipts |             |          |                   |        |  |  |  |  |
| Receipt #         | Payment From            | Report Date | Status   | Cashier           | Shift  |  |  |  |  |
|                   |                         |             |          |                   |        |  |  |  |  |
|                   |                         |             |          |                   |        |  |  |  |  |
|                   |                         |             |          |                   |        |  |  |  |  |
|                   |                         |             |          |                   |        |  |  |  |  |
| •                 |                         |             |          |                   | ۴.     |  |  |  |  |
| - Receipt Details | 5                       |             |          |                   |        |  |  |  |  |
| Code              | Description             |             |          | Amount            |        |  |  |  |  |
|                   |                         |             |          |                   |        |  |  |  |  |
|                   |                         |             |          |                   |        |  |  |  |  |
|                   |                         |             |          |                   |        |  |  |  |  |
|                   |                         |             |          |                   |        |  |  |  |  |
|                   |                         |             |          |                   |        |  |  |  |  |
|                   |                         |             |          |                   |        |  |  |  |  |
|                   |                         |             |          |                   |        |  |  |  |  |
|                   |                         |             |          |                   |        |  |  |  |  |

**Inquiry Window** 

3 Double click the row where the receipt is aligned. The details of the receipt are displayed on the **Receipt Details.** The following data can be viewed

- Code
- Description
- Amount

4 Close - click this to close the Inquiry window

### **Receipt Reprinting**

This option lets the user reprint the receipt that was already saved by the user.

1 Click on Reprint 🖨 Reprint toolbar button

2 In the Receipt entry window, type the receipt number and then click on view button.

3 The printable receipt form will be displayed. Click on 🙆 to print

| 🍏 Select R                            | eceipt 📃                    |
|---------------------------------------|-----------------------------|
|                                       | Enter Receipt # 🔲 With LOGO |
| · · · · · · · · · · · · · · · · · · · | OR                          |
| • • •<br>• • •<br>• •                 |                             |

**Receipt Reprinting** 

## **Receipt Information Updating**

To correct wrong entry of receipts entered in a particular principal O.R., the program provides this option to change the old principal O.R. info into a new one.

#### 1 Click File > Receipt Info Update

**2** Its window will be displayed. Type the receipt number and then press <Enter>. If found, the original receipt information will be displayed.

| Receipt Maintenance    |         |              |               | X     |
|------------------------|---------|--------------|---------------|-------|
| 1                      |         | Update Re    | ceipt Informa | ation |
| Receipt #              | Amount: |              |               |       |
| Received From:         |         |              |               |       |
| Encoder:               |         |              |               |       |
| -Original Receipt Info | <br>    |              |               |       |
| Collection Date:       |         |              |               |       |
| -New Receipt Info      | <br>    |              |               |       |
| Collection Date:       |         |              |               |       |
| Reason:                |         | <u>S</u> ave |               |       |

3 Under the New Receipt Info, type the new principal O.R. of the receipt.

4 The following button options can

be clicked from.

- Save Changes click this to save the changes entered
- Ignore Changes click this to disregard the changes entered
- Close this will close the window

### **Card Transaction Maintenance**

This option lets user to maintain the accuracy of credit card transactions. This can cancel and adjust saved credit card of current and past transactions.

#### 1 Click File > Card Transaction Maintenance

2 Its window will be displayed. Enter the following datum

**Trans # -** type the transaction number and then press <Enter>. Once the number is found, its details will be displayed on the Receipt Details. Data displayed are code, description and amount.

| Card Transaction N    | /aintenance                           |                  |                 | X             |
|-----------------------|---------------------------------------|------------------|-----------------|---------------|
| <b>\$</b>             |                                       | Card Transaction | on Cancellation | / Adjustment  |
| Trans. #<br>Card Type | Rec                                   | Trans. Date      |                 |               |
| - Receipt Details-    |                                       |                  |                 |               |
| Code                  | Description                           |                  | Amount          |               |
|                       |                                       |                  |                 |               |
|                       |                                       |                  |                 |               |
|                       |                                       |                  |                 |               |
|                       |                                       |                  |                 |               |
|                       |                                       |                  |                 |               |
|                       |                                       |                  |                 |               |
| 1                     | · · · · · · · · · · · · · · · · · · · |                  |                 |               |
| <u>C</u> ancel        | Adjust                                |                  |                 | <u>C</u> lose |

**3** The following button options can be clicked from

- Cancel this will cancel the entered credit card transaction. Cancellation
  implies that the entered credit card transaction number will be considered
  void.
- Adjust this will adjust the entered credit card transaction. Adjustment implies that the changes will be made from the entered credit card transaction number
- Close this will close the window

### **Credit Memo**

A **Credit Memo** (short for "credit memorandum") is a commercial document issued by a seller to a buyer, listing the products, quantities and agreed prices for products or services the seller provided the buyer, but the buyer did not receive or returned. It may be issued in the case of damaged goods, errors or allowances. In respect of the previously issued <u>invoice</u>, a Credit Memo will reduce or eliminate the amount the buyer has to pay.

This option allows the cashier to process returns of items that is already paid. To do this, go to File then CREDIT MEMO, this will load a sample window below.

| Credit Memo       |                             |                                    |                               |                               |               |           |             |         |                |
|-------------------|-----------------------------|------------------------------------|-------------------------------|-------------------------------|---------------|-----------|-------------|---------|----------------|
| -Header           |                             |                                    |                               |                               |               |           |             |         |                |
| Credit Advise No. |                             |                                    |                               | O OR Number                   | Credit Advise | □ P       | rint Refund | Voucher |                |
| Received From     |                             |                                    |                               |                               |               |           |             |         |                |
| Cashier           |                             | M                                  |                               |                               |               | 5         | Shift       |         | -              |
| DETAILS           |                             |                                    |                               |                               |               |           |             |         |                |
| OR # R            | EV. ID                      | CHARGESLIP                         | ITEMID                        | DESCRIPTION                   |               | QTY. REC. | QTY. RET.   | AMOUNT  | DISCO          |
|                   |                             |                                    |                               |                               |               |           | •           |         |                |
|                   |                             |                                    |                               |                               |               |           |             |         |                |
|                   |                             |                                    |                               |                               |               |           |             |         |                |
|                   |                             |                                    |                               |                               |               |           |             |         |                |
|                   |                             |                                    |                               |                               |               |           |             |         |                |
|                   |                             |                                    |                               |                               |               |           |             |         |                |
| •                 |                             |                                    |                               |                               |               |           |             |         | ۰.             |
|                   | osting of Ite<br>'Button, O | ems, Highlight (<br>therwise Click | the desired Ite<br>PROCESS AI | m then Click 'PROCESS<br>LL'. | Clear         | Process   | Proce       |         | C <u>l</u> ose |

Enter the Credit Advise Number generated by the department and it will load the item(s) to be returned. Click on *Process Individually* button or *Process All* button to process transactions. Click on Close button to go out from this option.

Click the box beside *Print Refund Voucher* if the item to be process is a refund or the cash will be given back to the patient.

## How to Adjust Items of Official Receipt Individually

This option allows the user to cancel a specific item in the issued official receipt incase wrong item is posted or included. To do this, click the arrow down in the OR Cancellation button to load a sample window below.

| OR Cancellation  | -        |             |
|------------------|----------|-------------|
| -Header          |          | ]           |
| OR Number        | OR       | Report date |
| Received From    |          |             |
| Deteile          |          |             |
| Details          |          |             |
|                  |          |             |
|                  |          |             |
|                  |          |             |
|                  |          |             |
|                  |          |             |
| Reason for Cance | ellation |             |
|                  |          |             |
|                  |          |             |
|                  |          |             |
|                  |          |             |
| Cancel OR        | Adjust   |             |
|                  |          |             |

List of items of the OR entered will be displayed. Tag the item to be adjusted / removed then click on Adjust Tagged Items button to totally remove the item from the Official Receipt or click on Close button to go out from this option.

### **PROCESS FLOW**

### • How to set your OR #, Shift?

Step 1: Set your OR # in the OR Number field. Select your Shift before doing transactions. Then click PROCEED button

| Cashier's Environment Setting |                 |          |  |  |  |  |  |  |
|-------------------------------|-----------------|----------|--|--|--|--|--|--|
| OR Sequence Number            |                 |          |  |  |  |  |  |  |
| Cashier Medsys M. Medsys      |                 |          |  |  |  |  |  |  |
| OR Number                     | 21              | Suffix S |  |  |  |  |  |  |
| PR Number                     | 0               | Suffix   |  |  |  |  |  |  |
| Manual OR #                   | 0               | Suffix   |  |  |  |  |  |  |
| Collection Date               | 10/ 1 /2016 📃 🔽 |          |  |  |  |  |  |  |
| Shift                         | SAM - SPM       |          |  |  |  |  |  |  |
|                               |                 |          |  |  |  |  |  |  |
| Proceed Cancel                |                 |          |  |  |  |  |  |  |
|                               |                 |          |  |  |  |  |  |  |

Step 2: confirmation windows will be displayed to double check your shift and OR # before proceeding.

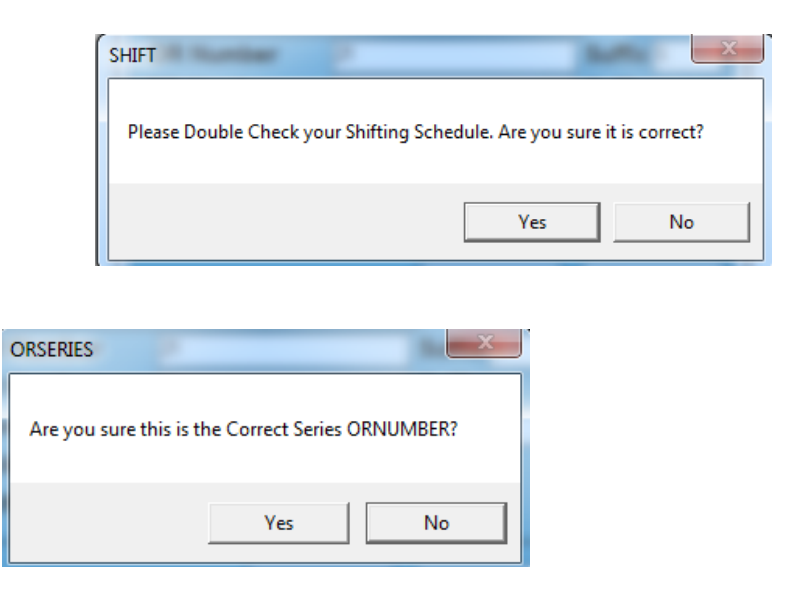

Medsys Kaiser - dela Cruz Consulting, Inc.

### • How to record payments?

Step 1 : Before doing any transactions, double check your OR#. If it's correct, proceed to PAYMENT CODE.

CASH TRANSACTIONS – Use this for Single Assessment slips only.

**DEPOSIT** – Use this if the patient is required to pay first before the procedure

**PARTIAL PAYMENT** – Use this if the patient exceeds on their Hospital bill and needs to give partial payments first

**INPATIENT BILL** – Use this if the patient's bill is already final and ready for discharge.

**OPD BILL** – Use this if the patient's bill is already final

**COMPANY PAYMENT** – Use this if there's a payment from the company and the check only contains 1(single) patient

**LUMP SUM COMPANY** – Use this for PHILHEALTH / Company Payments and if the check contains various patients

| Visual Cashier: UN                                         | IVERSITY OF CEBU MEDI                                                 | ICAL CENTE           | ER - [OR Data En                                   | itry]       |                   |                                                |              |          |             |                          |
|------------------------------------------------------------|-----------------------------------------------------------------------|----------------------|----------------------------------------------------|-------------|-------------------|------------------------------------------------|--------------|----------|-------------|--------------------------|
| Data Entry                                                 | ntry Reports Help<br>TR Entry                                         | Calculator<br>Manual | Entry OR C                                         | ancellatior | n <b>-</b>        | Reprint                                        | Clearance SI | lip 👻 🔗  |             |                          |
| OR Number                                                  | OR000021S                                                             |                      |                                                    |             | Charg             | je Slips Detail                                | Legend: MDRI | P Price  | Q           | Shortcut Keys            |
| Payment Code<br>Admission No.                              | CASH TRANS<br>CASH TRANS<br>DEPOSIT                                   |                      | -                                                  |             |                   |                                                |              |          |             | F3 CALCULATOR            |
| PAYOR                                                      | OPD-BILL<br>COMPANY PAYMENT                                           | Y)                   |                                                    |             |                   |                                                |              |          |             | F5 VIEW<br>COMPANY       |
| Credit Limit                                               |                                                                       | Comp.                |                                                    |             |                   |                                                |              |          |             | F9 Switch OR<br>Sequence |
| Collection Date                                            | 10/01/2016                                                            | Shift                | 9AM - 9PM                                          |             |                   |                                                |              |          |             | F12 EXII                 |
| Charge Slip<br>Item Code/Qty<br>Trans. Code<br>Particulars | m                                                                     |                      | Item Amount<br>Total Discount<br>5ub Total         |             |                   |                                                |              |          |             |                          |
| Discounts<br>Type                                          | Per                                                                   | rcent                | Withholding Tax                                    | ¢           | • 📃<br><u>N</u> e | xt >>                                          |              |          | Remove Line |                          |
| TR #                                                       | Check No.<br>Check No.<br>Check No.<br>Check No.<br>Check Date 10/1 / | /2016 🖵              | Credit Card<br>Card Approval #<br>Date Card Amount | 10/ 1 /2010 | 6                 | Cash<br>Cash Amount<br>Cash Tendered<br>Change |              | Total Pa | yment       | et                       |

### **CASH TRANSACTION PROCESS**

#### Step 1 : Select CASH TRANS in Payment code.

**PAYOR** – You can freely type the name of the patient or enter the Assessment Slip # to auto generate the items under that Assessment slip #.

CHARGESLIP – Confirm the Assessment Slip # of the patient Item Code – This will display the revenue code of the item / exam charged to the patient Transcode – this will display the code of the item / exam charged to the patient Particulars – Complete exam name or description of the item charged to the patient Discount Types – Select from the drop down if there's a discount to be less on the total assessments of the patient Percent – the % of the discount to be less Item Amount – the unit price of the exam Total discount – computed amount of discount

Step 2 : Press ENTER after you reached the MODE OF PAYMENT. You can choose via Check, Credit Card, Cash.

#### CASH MODE OF PAYMENT :

CASH AMOUNT – total amount to be deposited CASH TENDERED – amount given by the patient CHANGE – this will be automatically compute once you enter the cash tendered

#### CREDIT CARD MODE OF PAYMENT

*CARD* – Choose from the drop down and select the Card being used by the patient *Approval # -* the approval # printed on the receipt from the Credit card printer *Date* – Approval date *CARD AMOUNT* – amount to be deposited

#### CHECK MODE OF PAYMENT

DRAWEE BANK – the name of the bank (based from the check) CHECKNO – the check# printed on the check CHECKDATE – the issued date f the check CHECKAMOUNT – amount to be deposited Step 3 :Then click SAVE button.

| Visual Cashier: UN                                         | VERSITY OF CEBU MEDICA                                                                    | AL CENTER - [OR I                       | Data Entry]                               | had                                          |                                                                                                    |            |                         |                                                                             |
|------------------------------------------------------------|-------------------------------------------------------------------------------------------|-----------------------------------------|-------------------------------------------|----------------------------------------------|----------------------------------------------------------------------------------------------------|------------|-------------------------|-----------------------------------------------------------------------------|
| Data Entry                                                 | TR Entry                                                                                  | Manual Entry                            | OR Cancellation 🔻                         | Reprint                                      | Clearance Slip                                                                                                    | <b>▼</b>   |                         |                                                                             |
| OR Number<br>Payment Code<br>Admission No.<br>PAYOR        | OR000021S<br>CASH TRANS<br>CASH He<br>CASH                                                | osp.No.                                 | <b></b>                                   | Charge Slips Detail                          | Legend: MDRP Protect MDRP Protect MDRP Prote | ice        | Q                       | Shortcut Keys<br>F2 SAVE<br>F3 CALCULATOR<br>F4 PRICE<br>INQUIRY<br>r5 VIEW |
| Total Hospital Bill<br>Credit Limit<br>Collection Date     | s<br>10/01/2016                                                                           | User Medsys M<br>Comp.<br>Shift 9AM - 9 | 1. Medsys<br>PM                           |                                              |                                                                                                    |            |                         | F9 Switch OR<br>Sequence<br>F12 EXIT                                        |
| Charge Slip<br>Item Code/Qty<br>Trans. Code<br>Particulars |                                                                                           | Item Am<br>  Total Disc<br>Sub Total    | ount<br>count                             |                                              |                                                                                                    |            |                         |                                                                             |
| Discounts<br>Type                                          | Perce                                                                                     | ent Withhold                            | ing Tax                                   | <                                            |                                                                                                    | Re         | ⊦<br>emove <u>L</u> ine |                                                                             |
| TR#                                                        | Check Payment<br>Check Check Check Check Check No.<br>Check Date 10/ 1/20<br>Check Amount | D16 V<br>Card Approv<br>Date<br>Card A  | Card // ///////////////////////////////// | Cash Amount Cash Amount Cash Tendered Change |                                                                                                    | Total Paym |                         | et                                                                          |

### **DEPOSIT TRANSACTION PROCESS**

#### Step 1 : Select DEPOSIT in Payment code.

**ADMISSION** #– Enter here the encounter # or admission # or the last name of the patient and press ENTER. If you enter the last name of the patient, you need to choose between YES or NO. Then select for the name of the patient

**YES** – Inpatient deposit **OUT** – Outpatient deposit

| Visual Cashier      | X  |
|---------------------|----|
| In Patient Deposit? |    |
| Yes                 | No |

*Item Amount* –*the total amount to be deposited* 

Step 2 : Press ENTER after you reached the MODE OF PAYMENT. You can choose via Check, Credit Card, Cash.

CASH MODE OF PAYMENT :

CASH AMOUNT – total amount to be deposited CASH TENDERED – amount given by the patient CHANGE – this will be automatically compute once you enter the cash tendered

#### CREDIT CARD MODE OF PAYMENT

**CARD** – Choose from the drop down and select the Card being used by the patient **Approval # -** the approval # printed on the receipt from the Credit card printer **Date** – Approval date **CARD AMOUNT** – amount to be deposited

#### **CHECK MODE OF PAYMENT**

DRAWEE BANK – the name of the bank (based from the check) CHECKNO – the check# printed on the check CHECKDATE – the issued date f the check CHECKAMOUNT – amount to be deposited

| Visual Cashier: UN                                         | IVERSITY OF CEBU MEDI                                                                                                    | CAL CENT               | ER - [OR Data Entry]                                         |          | _                                                        | Cold Service   | COMPANY OF         | and the Park | Contractor Value                                   |
|------------------------------------------------------------|----------------------------------------------------------------------------------------------------|------------------------|--------------------------------------------------------------|----------|----------------------------------------------------------|----------------|--------------------|--------------|----------------------------------------------------|
| Data Entry                                                 | TR Entry                                                                                                    | Manua                  | I Entry OR Cancellat                                         | ion 🗸    | Reprint                                                  | Clearance Slip | - 🖪                |              |                                                    |
| OR Number<br>Payment Code<br>Admission No.<br>PAYOR        | OR000021S                                                                                                    | Acct No.               | ]₹                                                           | Ch       | arge Slips Detail                                        | Total Amo      |                    | Amount D     | F2 SAVE<br>F3 CALCULATOR<br>F4 PRICE<br>INQUIRY    |
| Total Hospital Bills<br>Credit Limit<br>Collection Date    | S<br>OPEN<br>10/05/2016                                                                                                    | User<br>Comp.<br>Shift | Medsys M. Medsys<br>9AM - 9PM                                |          |                                                          |                |                    |              | F3 COMPANY<br>F9 Switch OR<br>Sequence<br>F12 EXIT |
| Charge Slip<br>Item Code/Qty<br>Trans. Code<br>Particulars |                                                                                                    |                        | Item Amount Total Discount Sub Total                         |          |                                                          |                |                    |              |                                                    |
| Discounts<br>Type                                          | Per                                                                                                    | rcent                  | Withholding Tax                                              |          | Next >>                                                  |                | E <u>d</u> it Line | Remove Line  |                                                    |
| TR #Add                                                    | Mode Of Payment -           Orack           Drawee Bank           Check No.           Check Date           10/5 /           Check Amount | 2016 🗸                 | Credit Card<br>Card Approval #<br>Date 10/5/2<br>Card Amount | )<br>)16 | Cash Amount Cash Amount Cash Amount Cash Tendered Change |                | Total Pa           |              | et                                                 |

### PARTIAL PAYMENT TRANSACTION PROCESS

#### Step 1 : Select PARTIAL PAYMENT in Payment code.

**ADMISSION** #– Enter here the encounter # or admission # or the last name of the patient and press ENTER. If you enter the last name of the patient, you need to choose between YES or NO. Then select for the name of the patient

**YES** – Inpatient deposit **OUT** – Outpatient deposit

| Visual Cashier      | X  |
|---------------------|----|
| In Patient Deposit? |    |
| Yes                 | No |

Item Amount – the total amount to be paid as partial

Step 2 : Press ENTER after you reached the MODE OF PAYMENT. You can choose via Check, Credit Card, Cash.

CASH MODE OF PAYMENT :

CASH AMOUNT – total amount to be paid as partial CASH TENDERED – amount given by the patient CHANGE – this will be automatically compute once you enter the cash tendered

#### CREDIT CARD MODE OF PAYMENT

**CARD** – Choose from the drop down and select the Card being used by the patient **Approval # -** the approval # printed on the receipt from the Credit card printer **Date** – Approval date **CARD AMOUNT** – amount to be paid as partial

#### CHECK MODE OF PAYMENT

DRAWEE BANK – the name of the bank (based from the check) CHECKNO – the check# printed on the check CHECKDATE – the issued date f the check CHECKAMOUNT – amount to be paid as partial

| Visual Cashier: UNI                                        | VERSITY OF CEBU MEDICAL CENT                | 'ER - [OR Data Entry]                |                                                                    |            | CORP. INCOME.  | Long to the        |                          |          |
|------------------------------------------------------------|---------------------------------------------|--------------------------------------|--------------------------------------------------------------------|------------|----------------|--------------------|--------------------------|----------|
| Eile Payment En                                            | try Reports <u>H</u> elp <u>C</u> alculator |                                      |                                                                    | n i d      | CI             | 1                  |                          |          |
| Data Entry                                                 | TK Entry Manua                              | Entry OK Cancellatio                 | on 👻                                                               | Regrint    | Clearance Slip | <b>•</b>           |                          |          |
| OR Number                                                  | OR000021S                                   |                                      | Charge Slip                                                        | s Detail   | Total Amou     | int Of Cha         | 1005                     | -Short   |
| Payment Code                                               | PARTIAL PAYMENT                             | -                                    |                                                                    |            |                |                    | uyes                     |          |
| Admission No.                                              | Acct No.                                    |                                      |                                                                    | B          |                |                    |                          | F3       |
| PAYOR                                                      |                                             |                                      | Referen                                                            | ce Code    | Description    | Net                | Amount D                 | F4       |
| Total Hospital Bills                                       | User                                        | Medsys M. Medsys                     |                                                                    |            |                |                    |                          | F5<br>F9 |
| Credit Limit                                               | OPEN Comp.                                  |                                      |                                                                    |            |                |                    |                          |          |
| Collection Date                                            | 10/05/2016 Shift                            | 9AM - 9PM                            |                                                                    |            |                |                    |                          | FIZ      |
| Charge Slip<br>Item Code/Qty<br>Trans. Code<br>Particulars |                                             | Item Amount Total Discount Sub Total |                                                                    |            |                |                    |                          |          |
| Discounts                                                  | Percent                                     | Withholding Tax                      | <ul> <li>▲</li> <li>▲</li> <li>■</li> <li>Mext &gt;&gt;</li> </ul> | >          |                | E <u>d</u> it Line | ►<br>Remove <u>L</u> ine |          |
| TR #                                                       | Mode Of Payment                             | Credit Card                          | Ca                                                                 | sh         | ]              | Fotal Pay          | /ment                    |          |
|                                                            | Chade No.                                   | Card                                 | Cas                                                                | h Amount   |                |                    |                          |          |
|                                                            | Check Date 10/ 5 /2016 -                    | Approval #                           | Cas                                                                | h Tendered |                |                    |                          |          |
| Total                                                      | Check Amount                                | Card Amount                          | Cha                                                                | inge       |                | <u>5</u> ave       | Res                      | et       |
|                                                            |                                             |                                      |                                                                    |            |                |                    |                          |          |

### **INPATIENT BILL TRANSACTION PROCESS**

Step 1 : Select INPATIENT BILL in Payment code.

**ADMISSION #**– Enter here the encounter # or admission # or the last name of the patient and press ENTER. Then select for the name of the patient

CHARGESLIPS \*\* for Hospital Bills, enter HB ITEM AMOUNT – the total amount of HOSPITAL BILLS \*\* for Professional fees, enter MD. Then select the doctor to be paid ITEM AMOUNT – total PF Fee amount

Step 2 : Press ENTER after you reached the MODE OF PAYMENT. You can choose via Check, Credit Card, Cash.

CASH MODE OF PAYMENT :

CASH AMOUNT – total amount to be paid CASH TENDERED – amount given by the patient CHANGE – this will be automatically compute once you enter the cash tendered

#### CREDIT CARD MODE OF PAYMENT

*CARD* – Choose from the drop down and select the Card being used by the patient *Approval* # - the approval # printed on the receipt from the Credit card printer *Date* – Approval date *CARD AMOUNT* – amount to be paid

#### CHECK MODE OF PAYMENT

DRAWEE BANK – the name of the bank (based from the check) CHECKNO – the check# printed on the check CHECKDATE – the issued date f the check CHECKAMOUNT – amount to be paid

| Yisual Cashier: ME   | DSYS MEDICAL CENTER - | OR Data           | Entry]              |          |                 |                |                    |                     |           |             |  |
|----------------------|-----------------------|-------------------|---------------------|----------|-----------------|----------------|--------------------|---------------------|-----------|-------------|--|
| 🕞 File Payment Er    | try Reports Help Ca   | culator           |                     | 1.4      |                 |                |                    |                     |           |             |  |
| <u>D</u> ata Entry   | TR Entry              | Manual            | Entry OR Cancellati | on 🔻     | Reprint         | Clearance Slip | -                  |                     |           |             |  |
|                      |                       |                   | -                   | ] Char   | ge Slips Detail |                |                    |                     | Short     | cut Keys —— |  |
| OR Number            | OR000036S             |                   |                     |          |                 | <b>T</b>       |                    |                     | E         | SAVE        |  |
| Dowmont Code         |                       |                   |                     |          | PM0             | I otal Amo     |                    | arges               |           | SAVE        |  |
| A device No          | INPATIENT-BILL        | F                 | <u> </u>            |          | P               |                |                    |                     | F3        | CALCULATOR  |  |
| Admission No.        | AC                    | CE NO.            |                     | Re       | ference Code    | Description    | Net                | Amount D            |           | PRICE       |  |
| PAYOR                |                       |                   |                     |          |                 | ocscription    | iii c c            | ranount o           | F4        | INQUIRY     |  |
|                      | 1                     |                   |                     |          |                 |                |                    |                     | F5        | VIEW        |  |
| Total Hospital Bills | ;                     | lser              | Medsys M. Medsys    |          |                 |                |                    |                     |           | Switch OR   |  |
|                      |                       |                   |                     |          |                 |                |                    |                     | <b>F9</b> | Sequence    |  |
| Credit Limit         |                       | omp.              |                     |          |                 |                |                    |                     | E12       | EXIT        |  |
| Collection Date      | 12/06/2016            | hift              | 9AM - 9PM           |          |                 |                |                    |                     |           |             |  |
| Charge Slip          |                       | I                 | item Amount         | Ī        |                 |                |                    |                     |           |             |  |
| Item Code/Otv        |                       |                   |                     |          |                 |                |                    |                     |           |             |  |
| Trans Code           |                       | -    <sup>-</sup> | Total Discount      |          |                 |                |                    |                     |           |             |  |
| Particulars          |                       |                   |                     |          |                 |                |                    |                     |           |             |  |
|                      |                       |                   | oub Total           |          |                 |                |                    |                     |           |             |  |
|                      |                       |                   |                     |          |                 |                |                    |                     |           |             |  |
| Discounts            |                       |                   | Nithholding Tax     | ۲ 📃      |                 |                |                    | ۴                   |           |             |  |
| Туре                 | Perce                 |                   |                     |          |                 |                | (                  |                     |           |             |  |
| <u> </u>             |                       |                   |                     |          | ext >>          |                | E <u>d</u> it Line | Remove <u>L</u> ine |           |             |  |
| TR #                 | Mode Of Payment       |                   | Conditional         |          | Crat            |                | Total Pa           | vment               |           | ,           |  |
| Add                  | Drawee Bank           |                   | Card                | -        | Cash Annual D   |                |                    | ,                   |           |             |  |
|                      | Charle No             |                   |                     | <u> </u> | Cash Amount     |                |                    |                     |           |             |  |
|                      |                       | 16                | Approval #          |          | Cash Tendered   |                |                    |                     |           |             |  |
| ,<br>Total           | Check Date 12/ 6 /20  | 10 -              | Date 12/ 6 /20      | 016 💌    | Change          |                |                    |                     |           |             |  |
|                      | Check Amount          |                   | Card Amount         |          |                 |                | <u>S</u> ave       | Reso                | et        |             |  |
| 1                    |                       |                   |                     |          |                 |                |                    |                     |           |             |  |

### **OUTPATIENT BILL TRANSACTION PROCESS**

Step 1 : Select OPD-BILL in Payment code.

**ADMISSION #**– Enter here the encounter # or admission # or the last name of the patient and press ENTER. Then select for the name of the patient

CHARGESLIPS \*\* for Hospital Bills, enter HB ITEM AMOUNT – the total amount of HOSPITAL BILLS \*\* for Professional fees, enter MD. Then select the doctor to be paid ITEM AMOUNT – total PF Fee amount

Step 2: Press ENTER after you reached the MODE OF PAYMENT. You can choose via Check, Credit Card, and Cash.

CASH MODE OF PAYMENT:

CASH AMOUNT – total amount to be paid CASH TENDERED – amount given by the patient CHANGE – this will be automatically compute once you enter the cash tendered

#### CREDIT CARD MODE OF PAYMENT

*CARD* – Choose from the drop down and select the Card being used by the patient *Approval # -* the approval *#* printed on the receipt from the Credit card printer *Date –* Approval date *CARD AMOUNT –* amount to be paid

#### CHECK MODE OF PAYMENT

DRAWEE BANK – the name of the bank (based from the check) CHECKNO – the check# printed on the check CHECKDATE – the issued date f the check CHECKAMOUNT – amount to be paid

| Visual Cashier: ME                                                                                     | DSYS MEDICAL CENTE                            | R - [OR Data E                 | intry]                                                      |      |                         |                |              |                    |                                                                  |
|----------------------------------------------------------------------------------------------------|-----------------------------------------------|--------------------------------|-------------------------------------------------------------|------|-------------------------|----------------|--------------|--------------------|------------------------------------------------------------------|
| Data Entry                                                                                             | TR Entry                                      | Manual Er                      | ntry OR Cancellati                                          | on 🕶 | Reprint                 | Clearance Slip | -            |                    |                                                                  |
| OR Number<br>Payment Code<br>Admission No.<br>PAYOR                                                    | OR0000365                                     | Acct No.                       |                                                             | Char | ge Slips   Detail)      | Total Amo      | unt Of Charç | Jes<br>Amount C    | Shortcut Keys<br>F2 SAVE<br>F3 CALCULATOR<br>F4 PRICE<br>INQUIRY |
| Total Hospital Bills<br>Credit Limit<br>Collection Date<br>Charge Slip<br>Item Code/Qty<br>Trans. Code | 12/06/2016                                    | User M<br>Comp.<br>Shift 9<br> | Aedsys M. Medsys<br>DAM - 9PM<br>em Amount<br>otal Discount | -    |                         |                |              |                    | F5 COMPANY<br>F9 Switch OR<br>Sequence<br>F12 EXIT               |
| Particulars Discounts Type TR # Add                                                                    | Pe<br>Mode Of Payment<br>Check<br>Drawee Bank | ercent                         | ib Total ithholding Tax Credit Card Card                    |      | cash Amount             | (              | Edit Line R  | emove <u>L</u> ine |                                                                  |
| Total                                                                                                  | Check No.<br>Check Date 12/6                  | /2016 🔽                        | Approval #<br>Date 12/6/20<br>Card Amount                   | 16 🗸 | Cash Tendered<br>Change |                | Save         | Rese               | et .                                                             |

### **COMPANY PAYMENT TRANSACTION PROCESS**

#### Step 1 : Select COMPANY PAYMENT in Payment code.

**COMPANY CODE**– Enter the name of the company **ADMISSION** # –Enter the Admission # or encounter # of the patient based from the Transmittal submitted **ITEM CODE** – CP for Hospital Bill ; MD for Professional Fee **ITEM AMOUNT** – total amount paid from the Company (for HB or MD)

Step 2 : Press ENTER after you reached the MODE OF PAYMENT. You can choose via Check, Credit Card, Cash.

#### CASH MODE OF PAYMENT :

CASH AMOUNT – total amount to be paid CASH TENDERED – amount given by the company CHANGE – this will be automatically compute once you enter the cash tendered

#### CREDIT CARD MODE OF PAYMENT

CARD – Choose from the drop down and select the Card being used by the patient Approval # - the approval # printed on the receipt from the Credit card printer Date – Approval date CARD AMOUNT – amount to be paid

#### CHECK MODE OF PAYMENT

DRAWEE BANK – the name of the bank (based from the check) CHECKNO – the check# printed on the check CHECKDATE – the issued date f the check CHECKAMOUNT – amount to be paid

| Visual Cashier: UNIV | ERSITY OF CEBU ME       | DICAL CENT | TER - [OR Dat    | a Entry]       |          |                |     | 100 10010      |              |        |        | (Arrester   |
|----------------------|-------------------------|------------|------------------|----------------|----------|----------------|-----|----------------|--------------|--------|--------|-------------|
| Eile Payment Ent     | ry Reports <u>H</u> elp | Calculato  | r<br>al Entral 0 | R Cancellatio  |          | Renri          | int | Clearance Slin | <b>.</b>     |        |        |             |
| Data Entry           | TKEnuy                  | Walluc     | arenuy 0         | in cancellatio |          | i kegn         | , . | Clearance Sup  | Ľ            | Ŧ      |        | _           |
| OR Number            | OR000021                | s          |                  |                | Charg    | e Slips   Deta | ail |                |              |        |        |             |
| Deumont Carda        |                         |            |                  |                |          | _              |     | Total Amo      | ount         | Of Cha | arges  |             |
| Company Code         | COMPANY PAYMEN          | Acct No.   |                  |                |          | 7              | B   |                |              |        |        |             |
| company code         |                         | ACCL NO.   |                  |                | Ref      | erence Code    | e   | Description    |              | Net    | Amoun  | t D         |
| PAYOR                |                         |            |                  |                |          |                |     |                |              |        |        |             |
|                      |                         |            |                  |                |          |                |     |                |              |        |        |             |
| Total Hospital Bills |                         | User       | Medsys M. M      | ledsys         |          |                |     |                |              |        |        |             |
| Credit Limit         | OPEN                    | Comp.      |                  |                |          |                |     |                |              |        |        |             |
| Collection Date      | 10/05/2016              | Shift      | 9AM - 9PM        |                |          |                |     |                |              |        |        |             |
| Admission No.        |                         |            | Item Amou        | nt             |          |                |     |                |              |        |        |             |
| Item Code/Qty        |                         |            |                  |                |          |                |     |                |              |        |        |             |
| Trans. Code          |                         |            | Total Discou     | unt            |          |                |     |                |              |        |        |             |
| Particulars          |                         |            | Sub Total        |                |          |                |     |                |              |        |        |             |
|                      |                         |            | Sub Total        |                |          |                |     |                |              |        |        |             |
| Discounts            |                         | ercent     | <br>Withholding  | Tax            | •        |                |     |                |              |        |        | ÷.          |
| Турс                 |                         |            |                  |                | Nex      | dt >>          |     |                | E <u>d</u> i | t Line | Remove | Line        |
| TR #                 | Mode Of Paymen          |            | ľ                |                | <u> </u> |                |     |                |              |        |        |             |
| Add                  | Check                   | -          | Credit Ca        | rd             |          | Cash           | _   |                | 101          | ai Pa  | yment  |             |
|                      | Check No.               |            |                  | # [            |          | Cash Amount    |     |                |              |        |        |             |
|                      | Check Date 10/          | 5 /2016    | Date             | 10/ 5 /201     | 6 –      | Cash Tendere   |     |                |              |        |        |             |
| Total                | Check Amount            |            |                  | 10/ 5/201      | <u> </u> | Change         |     |                |              | L Cave |        | Dar         |
|                      |                         |            | Card Amo         |                |          |                |     |                |              | Save   |        | <u>Rese</u> |
|                      | <u></u>                 |            |                  |                | ,        |                |     |                |              |        |        |             |

# LUMP SUM COMPANY PAYMENT TRANSACTION PROCESS

Step 1 : Select LUMP SUM in Payment code.

*COMPANY CODE*– *Enter the name of the company ITEM AMOUNT* – *total amount paid from the Company ( based from the check given)* 

Step 2 : Press ENTER after you reached the MODE OF PAYMENT. You can choose via Check, Credit Card, Cash.

#### CASH MODE OF PAYMENT :

CASH AMOUNT – total amount to be paid CASH TENDERED – amount given by the company CHANGE – this will be automatically compute once you enter the cash tendered

#### CREDIT CARD MODE OF PAYMENT

CARD – Choose from the drop down and select the Card being used by the patient Approval # - the approval # printed on the receipt from the Credit card printer Date – Approval date CARD AMOUNT – amount to be paid

#### CHECK MODE OF PAYMENT

DRAWEE BANK – the name of the bank (based from the check) CHECKNO – the check# printed on the check CHECKDATE – the issued date f the check CHECKAMOUNT – amount to be paid

| Visual Cashier: MEDSYS MEDICAL CENTER - [OR I | ta Entry]                                                                                                    |                          |
|-----------------------------------------------|----------------------------------------------------------------------------------------------------|--------------------------|
| File Payment Entry Reports Help Calcula       | r<br>utrus la constructural e la constructura de la constructura de la constructura de la constructura de la constru |                          |
| Data Entry IN Entry Mar                       |                                                                                                    | Shottest Kerr            |
| OR Number OR000036S                           | Charge Slips Detail                                                                                                  | Shortcut Keys            |
|                                               | Tot                                                                                                    | al Amount Of Charges     |
| Company Code                                  |                                                                                                    | F3 CALCULATOR            |
|                                               | Reference Code Des                                                                                                   | cription Net Amount C    |
| PAYOR                                         | VAF                                                                                                    | NOUS PATIENTS INQUIRY    |
|                                               |                                                                                                    | F5 COMPANY               |
| lotal Hospital Bills                          | Measys M. Measys                                                                                                    | F9 Switch OR<br>Sequence |
| Credit Limit Comp                             |                                                                                                    | F12 EXIT                 |
| Collection Date 12/06/2016 Shift              | 9AM - 9PM                                                                                                    |                          |
| Charge Slip                                   | Item Amount                                                                                                    |                          |
| Item Code/Qty                                 |                                                                                                    |                          |
| Trans. Code                                   | Total Discount                                                                                                    |                          |
| Particulars                                   | Cub Tabel                                                                                                    |                          |
| VARIOUS PATIENTS                              |                                                                                                    |                          |
| Discounts Descont                             | Withholding Tax                                                                                                    | Þ                        |
| Type <u>rercent</u>                           | Next >>                                                                                                    | Edit Line Remove Line    |
| TD # Made Of Dayment                          |                                                                                                    |                          |
| Add Check                                     | Credit Card                                                                                                    | Total Payment            |
| ChadeNe                                       | Card Cash Amount                                                                                                    |                          |
| Check No.                                     | Approval # Cash Tendered                                                                                             |                          |
| Total Check Date 12/ 0/2010                   | Change                                                                                                    |                          |
|                                               |                                                                                                    |                          |

### • How to cancel Official Receipt?

### NOTE: You can only cancel Official Receipts within the Collection date

Step 1: Click OR CANCELLATION button

| 📮 Vis | ual Cashier: MEDSY | S MEDICAL CENTE | R - [OR Data Entry] |                   |                  |                  |   |
|-------|--------------------|-----------------|---------------------|-------------------|------------------|------------------|---|
| ট Fil | le Payment Entry   | Reports Help    | Calculator          |                   |                  |                  |   |
|       | <u>D</u> ata Entry | TR Entry        | Manual Entry        | OR Cancellation 👻 | Re <u>p</u> rint | Clearance Slip 🔻 | - |

Step 2: Enter the OR#. Provide the reason for cancellation. Then click CANCEL OR button

| OR Cancellation  |                |
|------------------|----------------|
| - Header         |                |
| OR Number        | OR Report date |
| Received From    |                |
|                  | ,              |
| - Details-       |                |
|                  |                |
|                  |                |
|                  |                |
|                  |                |
|                  |                |
|                  |                |
| Reason for Canci | ellation       |
|                  |                |
|                  |                |
|                  |                |
|                  |                |
| Cancel OR        | Adjust Close   |
|                  |                |

### • How to issue a clearance slip?

Step 1 : Click Clearance Slip button for Inpatient. For outpatients, click the drop down beside the Clearance Slip button.

| 🗊 File 🛛 Payment Entry | Reports Help | Calculator   |                   |                  |                  |   |
|------------------------|--------------|--------------|-------------------|------------------|------------------|---|
| <u>D</u> ata Entry     | TR Entry     | Manual Entry | OR Cancellation 🔻 | Re <u>p</u> rint | Clearance Slip 👻 | 6 |

#### Step 2: Then double click the patient you want to print a clearance slip.

| Adm. # | Last Name        | First Name | Middle Name | Adm. Date  |
|--------|------------------|------------|-------------|------------|
| 3      | BALGOS           | ANWENA     | ARCO        | 09/26/2016 |
| 10     | BAU              | JOHN       | TORRES      | 09/27/2016 |
| 15     | CCU              | SAMPLE     | PATIENT     | 09/29/2016 |
| 18     | DIETPATIENT      | SAMPLE     | ONLY        | 10/05/2016 |
| 16     | FORCONSOLIDATION | SAMPLE     | PATIENT     | 09/27/2016 |
| 17     | HEMOIN           | CAREOFF    | SAMPLE      | 09/29/2016 |
| 13     | ICU              | SAMPLE     | PATIENT     | 09/28/2016 |
| 2      | MEDSYS           | SAMPLE     | ONLY        | 09/26/2016 |
| 12     | ONLY             | BABY GIRL  | FH          | 09/28/2016 |
| 14     | PICU             | SAMPLE     | PATIENT     | 09/29/2016 |
| 5      | SAMPLE           | ONLY       | PATIENT     | 09/26/2016 |
| 11     | SAMPLE3          | BABY GIRL  | ONLY        | 09/28/2016 |
| 9      | SAMPLES          | MORE       | PATIENT     | 09/27/2016 |
| 8      | TRIAL            | PATIENT    | ONLY        | 09/26/2016 |
|        |                  |            |             |            |

### • How to view the details of the Official receipt without reprinting?

Step 1: Click FILE > then select Receipt Inquiry

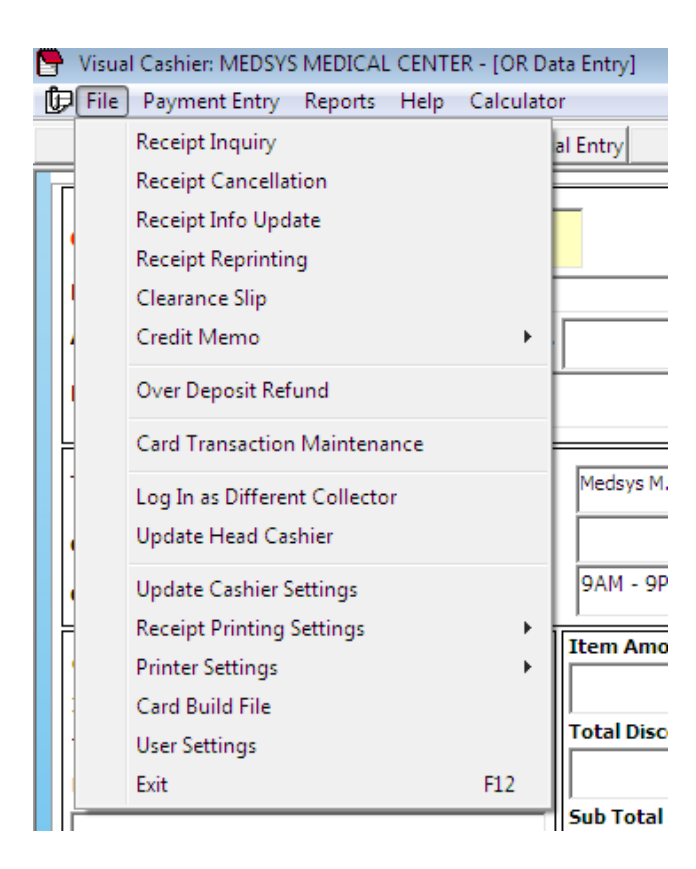

Step 2: Then type the OR# and press ENTER. For previous transactions, click the checkbox "Include past issuances"

| Search        |              |             | 📕 🗖 🗆 🗆 | nclude past issua | inces. |
|---------------|--------------|-------------|---------|-------------------|--------|
| ssued Officia | al Receipts  |             |         |                   |        |
| Receipt #     | Payment From | Report Date | Status  | Cashier           | Shift  |
|               |              |             |         |                   |        |
|               |              |             |         |                   |        |
|               |              |             |         |                   |        |
| 4             |              |             |         |                   |        |
| ·             |              |             |         |                   |        |
| Receipt Deta  | //s          |             |         | [                 |        |
| Code          | Description  |             |         | Amount            |        |
|               |              |             |         |                   |        |
|               |              |             |         |                   |        |
|               |              |             |         |                   |        |
|               |              |             |         |                   |        |
|               |              |             |         |                   |        |
|               |              |             |         |                   |        |
|               |              |             |         |                   |        |

This window will appear for receipt Inquiry

### How to view all reports?

Step 1: Click REPORTS

| Visual Cashier: MEDSYS MEDICAL CENTER - [OR Data Entry] |                           |     |  |  |  |  |  |
|---------------------------------------------------------|---------------------------|-----|--|--|--|--|--|
| 🕞 File Payment Entry                                    | Reports Help Calculator   |     |  |  |  |  |  |
| <u>D</u> ata Entry                                      | Daily Reports             | Can |  |  |  |  |  |
|                                                         | Temporary Receipt Reports |     |  |  |  |  |  |
|                                                         | Doctor's Report           | •   |  |  |  |  |  |
|                                                         | Refund Voucher            |     |  |  |  |  |  |
| Payment Code                                            | Credit Memo Report        |     |  |  |  |  |  |
| □   • • • • • □                                         |                           |     |  |  |  |  |  |

# Index

—A— Account code, 9

—B— Batch, 9

--C---Card Transaction Maintenance, 16 Cash Transaction, 8 Changing of users password, 6 Charge slip, 9

—D discount, 10

—F features, 4

—H— How to start the program, 5 How to end the program, 7

-R-Receipt Information Updating, 15 Receipt Inquiry, 13 Reports, 18 —I— Index, 19 Inquiry Window, 13 Issued Official Receipts, 13

—M— Mode of payment, 10

—N— Net amount, 10

—O objectives, 4 O.R. Cancellation / Adjustment overview, 4

```
—P—
Particulars, 9
Payment, 10
Payment code, 9
Payor, 9
Principal O.R. Printing, 11
```